# Anleitung zur Nutzung von IServ

#### 1. Schritt:

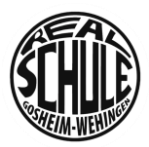

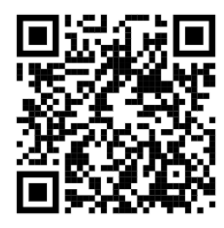

Schaue dir das folgende Video an.

https://www.youtube.com/watch?v=2YYGI70Kt6k

#### 2. Schritt:

- 2.1. Rufe die Homepage der Schule auf: https://www.realschule-gw.de
- 2.2. Klicke auf "Link IServ".

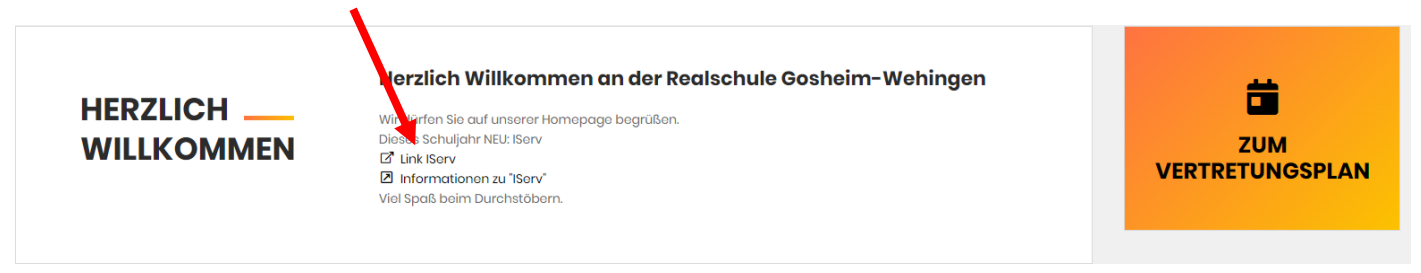

Du kannst aber auch direkt die folgende URL eingeben: rs-gw.schulserver.de

2.3. Melde dich mit den folgenden Zugangsdaten bei IServ an.

| IServ-Anmeldung     |                    |
|---------------------|--------------------|
| vorname.nachname    |                    |
| Start23#            |                    |
| →] Anmelden         | Angemeldet bleiben |
| Passwort vergessen? |                    |

2.4. Nun musst du ein neues Passwort vergeben.

| Passwort setzen<br>Aus Sicherheitsgründen müssen Sie Ihr Passwort ändern, bevor Sie fortfahren können.                                                                                                    | Schreibe hier deine Benutzerdaten für |
|----------------------------------------------------------------------------------------------------|---------------------------------------|
| Das Passwort darf Groß- und Kleinbuchstaben sowie Ziffern und Zeichen enthalten. Umlaute sind<br>i nicht erlaubt. Aus Sicherheitsgründen sollten Sie Ihr Passwort niemals weitergeben und<br>regelmäßig ändern. | IServ auf!                            |
| Tipp: Je komplexer Ihr Passwort ist, desto kürzer darf es sein.                                                                                                    | Account:                              |
| Neues Passwort Passwort wiederholen                                                                                                    |                                       |
| ~ OK                                                                                                    | Passwort:                             |
| Angemeldet als Anton Test. Abmelden                                                                                                    |                                       |

Passwort vergessen? Bitte wende dich an deinen Klassenlehrer / deine Klassenlehrerin.

### 3. Schritt:

Schaue dich auf der Startseite um.

Auf der linken Seite findest du die einzelnen Kategorien, zum Beispiel WebUntis und den Messenger.

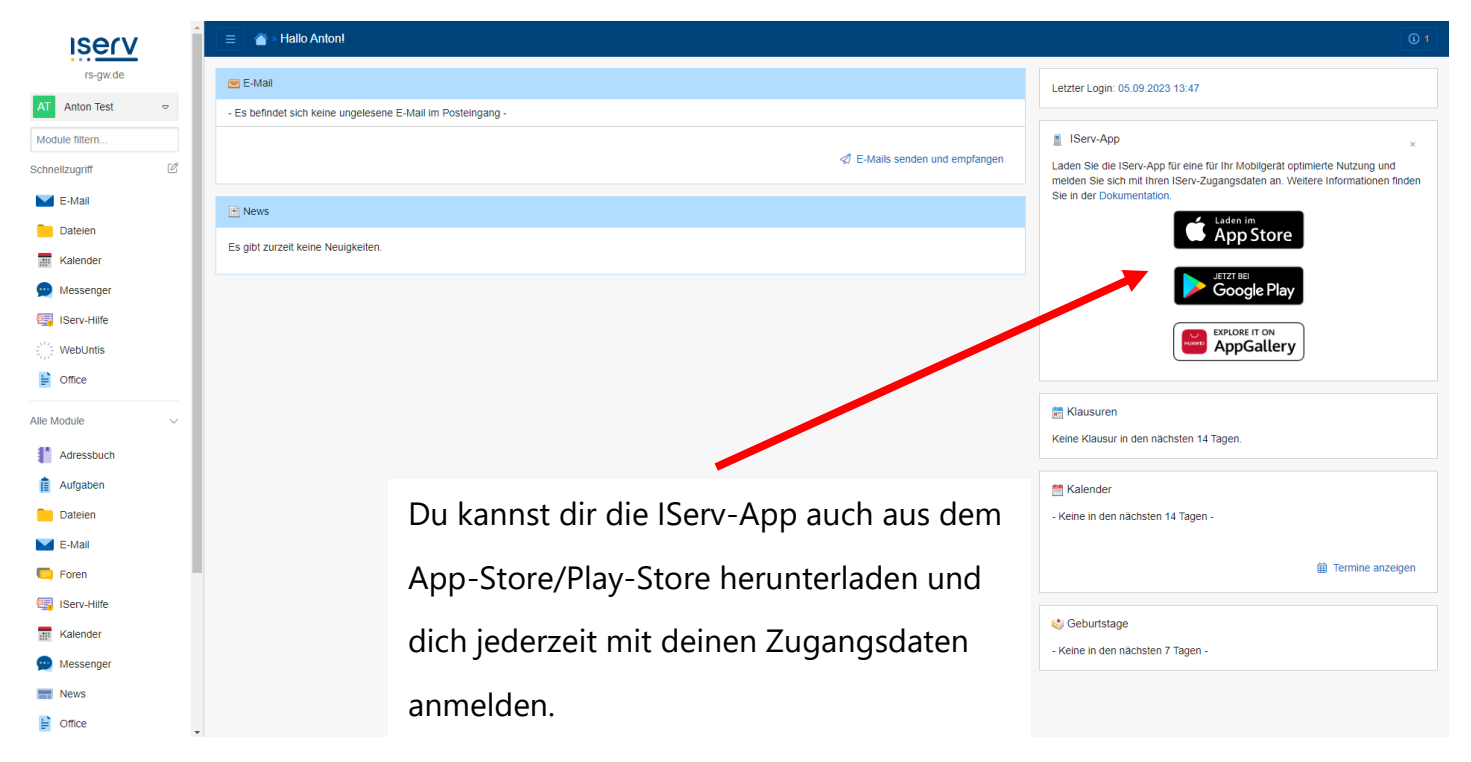

## Brauchst du Hilfe?

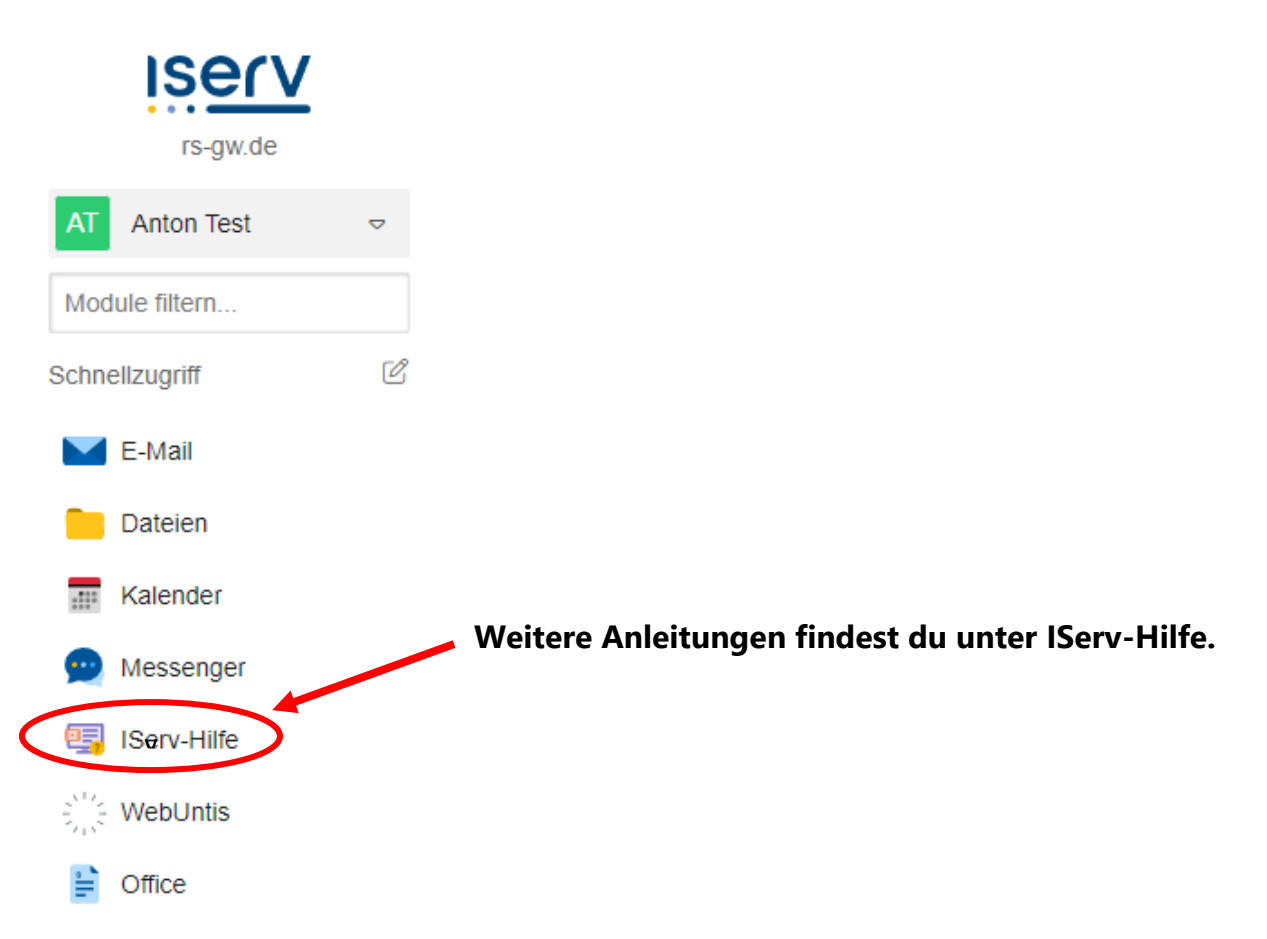

Möchtest du WebUntis auch über die App nutzen?

1. Schritt:

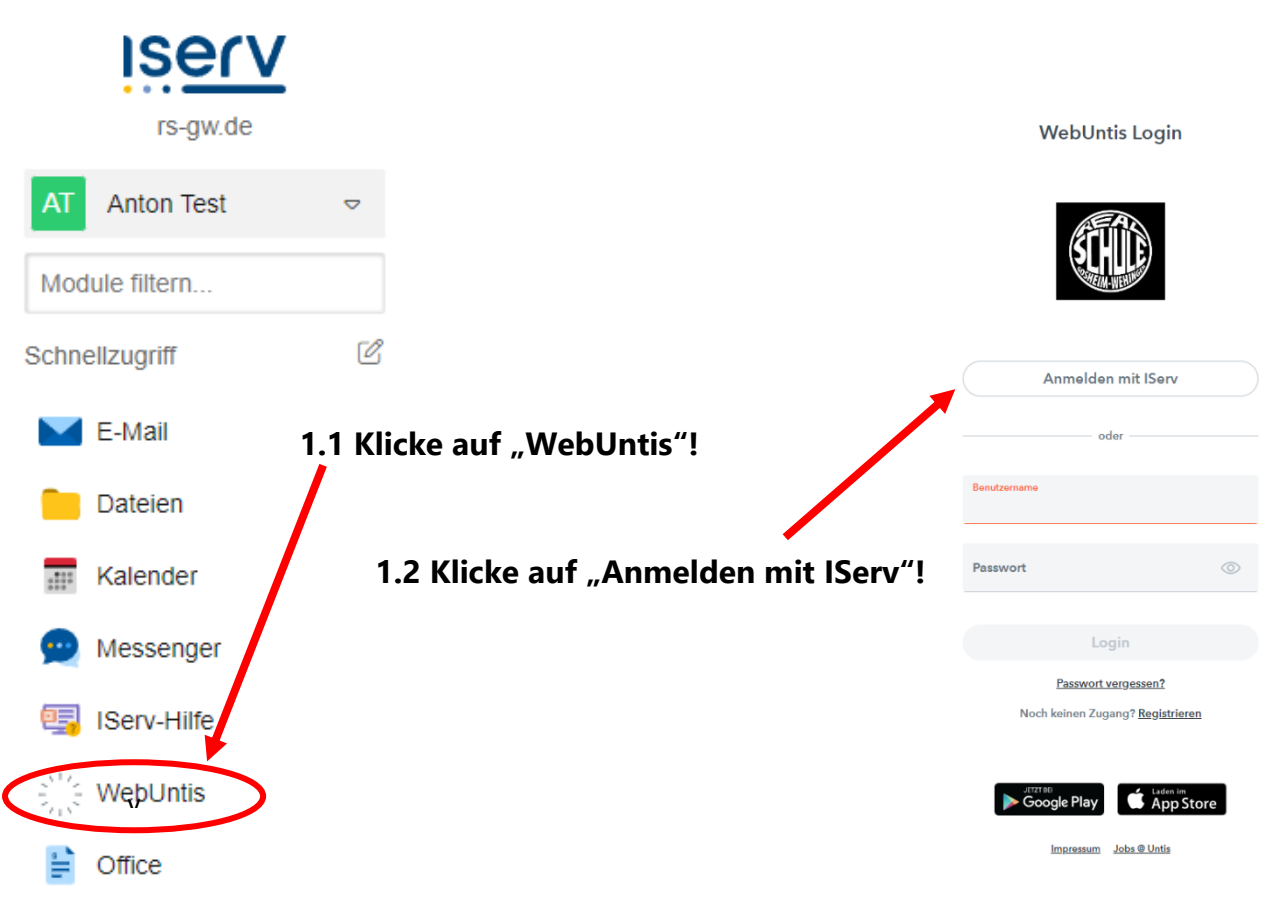

#### 2. Schritt:

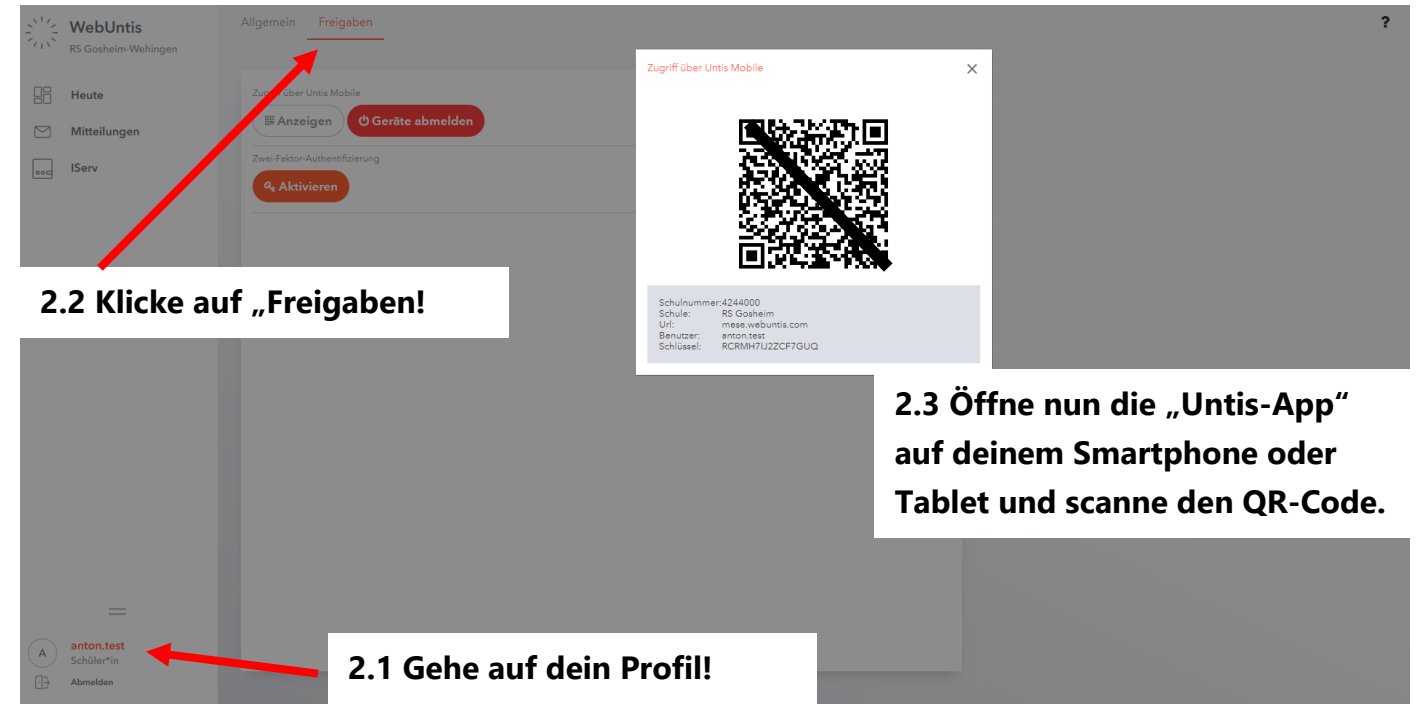